# Государственное бюджетное профессиональное образовательное учреждение Свердловской области «Красноуфимский аграрный колледж»

## Инструкционно-технологическая карта практической работы №8

Дисциплина: Информатика.

Тема: Работа со стилями, создание оглавления.

Наименование работы: Использование стилей для оформления документа Цель: отработать навыки по использованию стилей при оформлении документа Норма времени: 2 часа

Рекомендуемая литература: С.В. Симонович «Информатика. Базовый курс» Оборудование: Инструкционная карта, ПК.

### Ход работы:

# Задание1 : Отформатируйте реферат, используя стили

- 1. Открыть документ Графические редакторы из папки Мои документы.
- 2. Установите поля в документе: левое 3,5 см, правое и верхнее по 2 см, нижнее 2,5 см. Тип шрифта: Times New Roman, 14.
- 3. Добавьте лист, для оформления титульного листа, для этого поставьте курсор в начале 1-й строки и выполните команду Вставка / Разрыв страниц.
- 4. Добавьте еще один лист, для оглавления
- 5. Введите текст титульного листа на 1-й странице и отформатируйте его соответствующим образом, выравнивая нужные строки по центру и т.п.
- 6. Отформатируйте документ так, чтобы нижеуказанные заголовки начинались с новой страницы, используя разрыв страницы: Введение, Растровые графические редакторы, Векторные графические редакторы, Заключение, Литература.
- 7. Используйте стили для оформления заголовков разделов, для этого все вышеперечисленные заголовки оформите стилем <u>Заголовок 1.</u>
- 8. Заголовки Adobe Photoshop, GIMP, Adobe Illustrator, Corel Draw, Виды компьютерной графики стилем <u>Заголовок 2</u>.
- 9. Установите нумерацию в заголовках Введение, Растровые графические редакторы, Векторные графические редакторы, Заключение, Литература, Adobe Photoshop, GIMP, Adobe Illustrator, Corel Draw, Виды компьютерной графики, используя Многоуровневый список.
- 10.В абзацах текста документа установите выравнивание по ширине и отступ красной строки 1 см.
- 11.Вставьте нумерацию страниц в нижней части документа по центру (не включая титульный лист)
- 12. Перейдите в режим Структуры, посмотрите, как выглядит документ в этом режиме. Вернитесь в режим разметки страницы

### Задание 2: Создайте оглавление документа

На 2 странице документа создайте оглавление (Вставка-Ссылка-Оглавление и указатели). Продемонстрируйте работу.

### Контрольные вопросы:

- 1. Как вставить страницу в документ?
- 2. Как изменить границы в таблице?
- 3. Как создать оглавление в документе?
- 4. Как установить красную строку в абзаце?